### Albatros travel

# **ETA – United Kingdom**

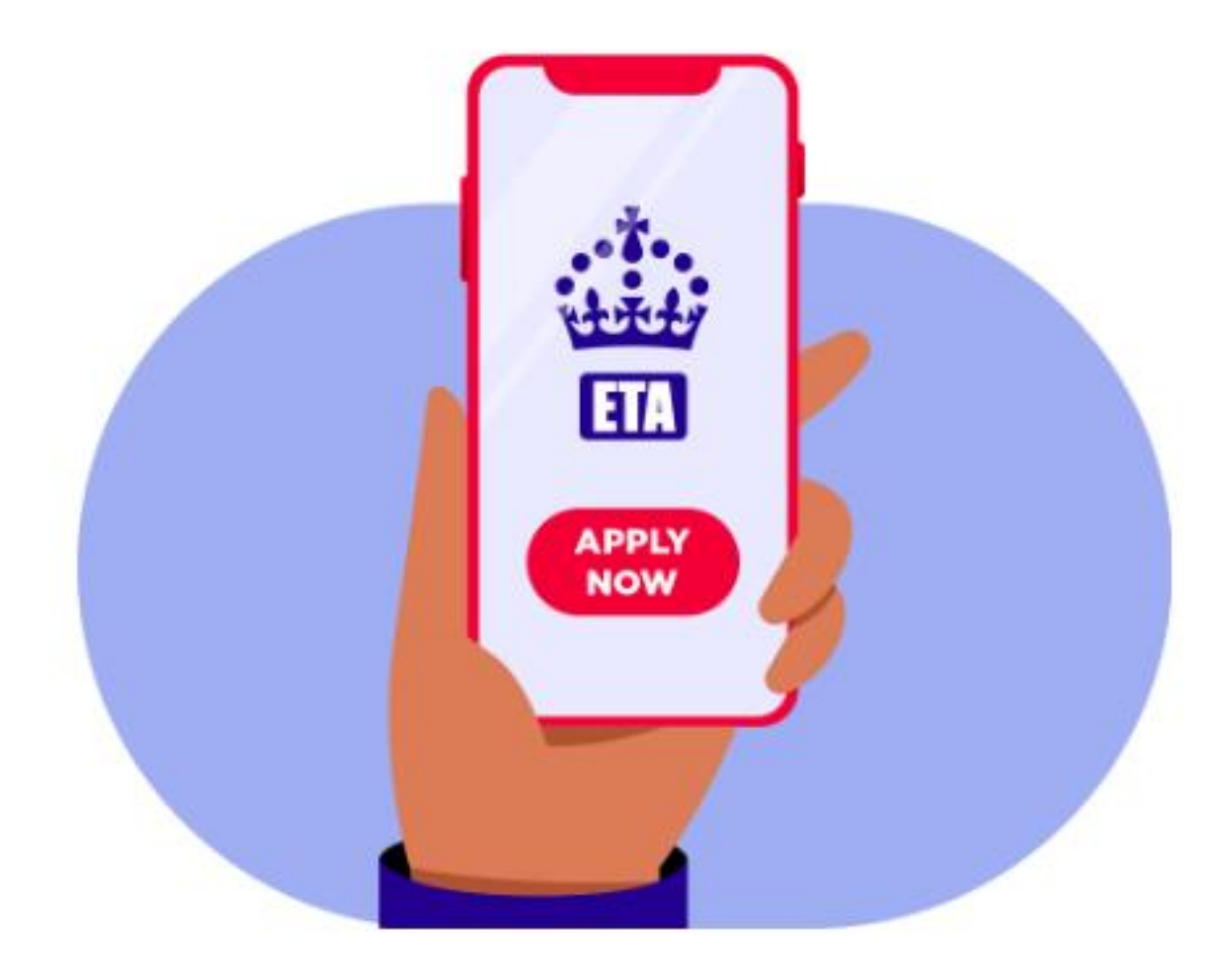

### Albatros travel

For å søke om ETA til Storbritannia må du laste opp et bilde og en kopi av passet ditt. Ha dette klart på datamaskinen din.

Trykk på "Continue" for å fortsette.

### How to apply

- 1. Take or upload a photo of the passport you will use to travel to the UK.
- 2. Scan your face with your device, if it has a camera. Children aged 9 and under will not be asked to scan their face.
- 3. Take or upload a photo of yourself.
- 4. Answer some questions about yourself.
- 5. Pay for your application.

#### Continue

#### Before you apply

You will need to complete your application in one go - you cannot save your progress.

If you do not do anything for 20 minutes, the service will time out. Your answers will be deleted and you will need to start again.

By applying, you agree to the <u>Electronic Travel Authorisation (ETA) privacy</u> <u>notice</u>.

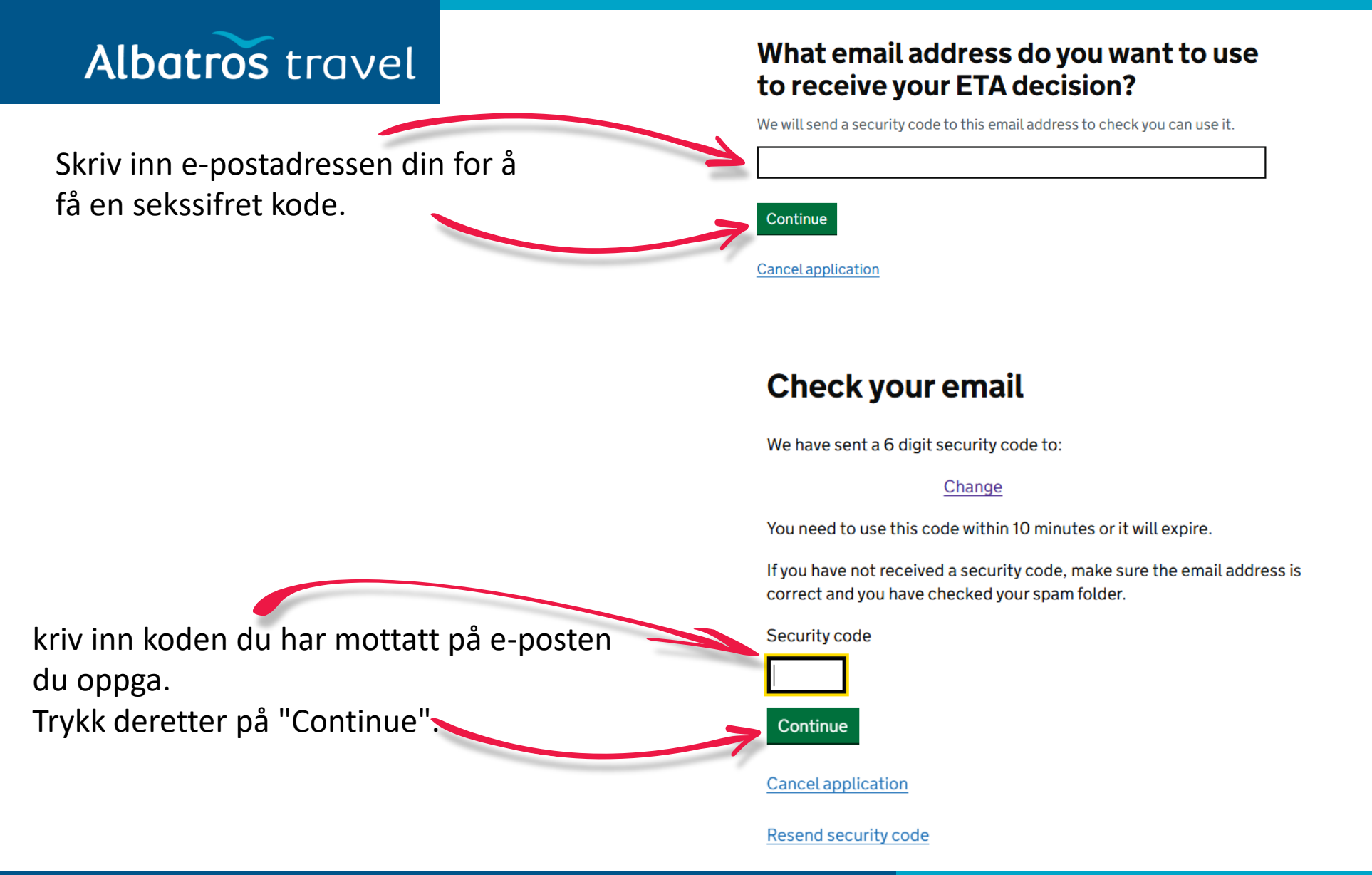

Albatros travel

Nå skal du laste opp en kopi av passet ditt. Kopien må være tydelig, uten gjenskinn eller refleksjoner.

Alle fire hjørner av passkopien skal være synlige på bildet, og informasjonen samt strekkoden må være leselig.

Trykk på "Continue" for å fortsette søknaden.

# Upload or take a photo of your passport

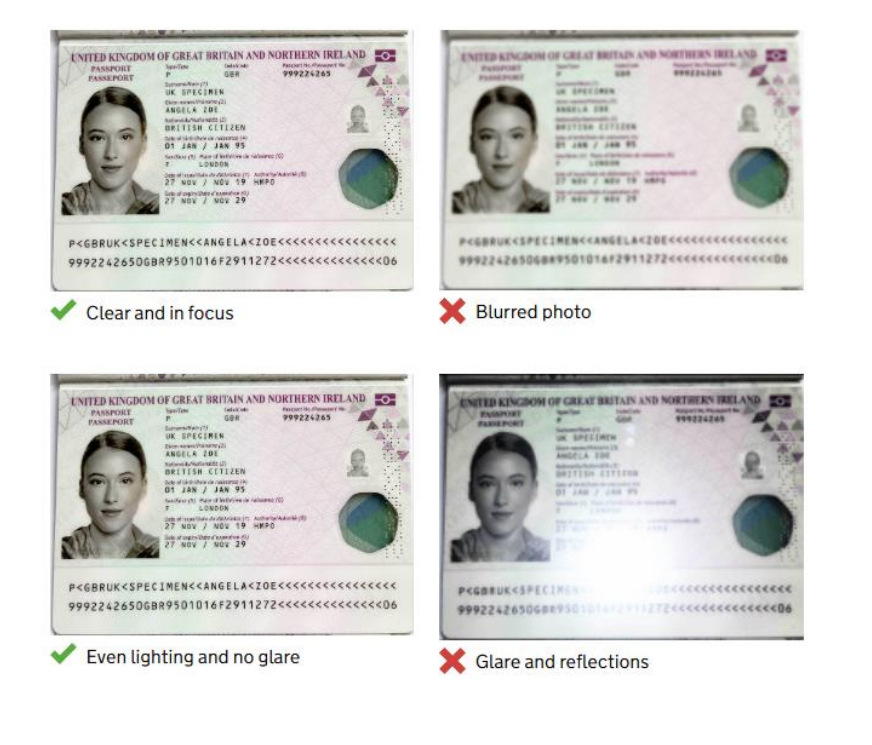

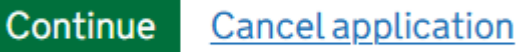

### Albatros travel

### Upload or take a photo of your passport

You will be able to check if your photo meets our requirements on the next page.

The photo must be:

- unaltered by effects or filters
- original, not a screenshot or photocopy
- of a physical passport, not a digital passport
- in colour
- horizontal (landscape)
- a jpg or jpeg file

#### Upload or take a photo

Velg "Choose file", finn passkopien din og last den opp. Når det er gjort, trykk på "Continue".

Choose file

Continue Cancel application

### Albatros travel

Når passkopien er godkjent, vil det stå: "Your photo meets the requirements". Trykk på "Continue" for å fortsette.

### Your photo meets the requirements

If your ETA is granted, you will need to travel to the UK using this passport.

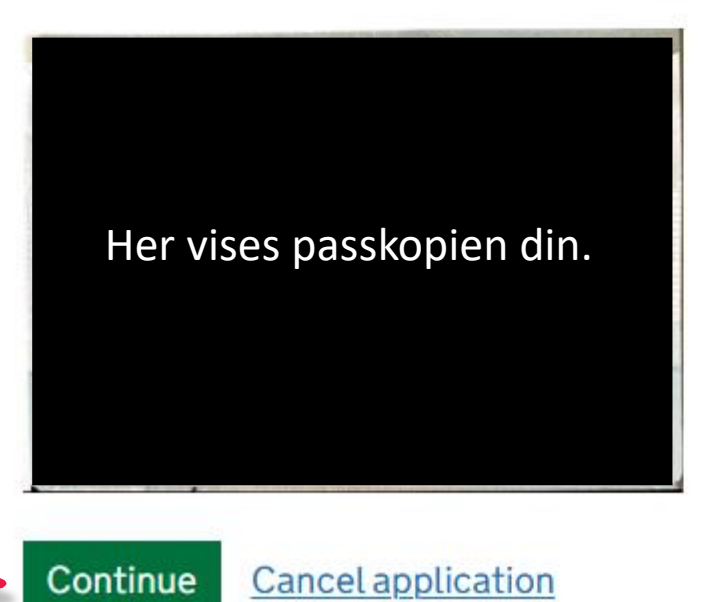

#### **Check your information**

Make sure it matches the machine readable zone (MRZ) on the passport you will use to travel to the UK.

The MRZ is 2 lines of letters, symbols and numbers, at the bottom of the personal details page on your passport.

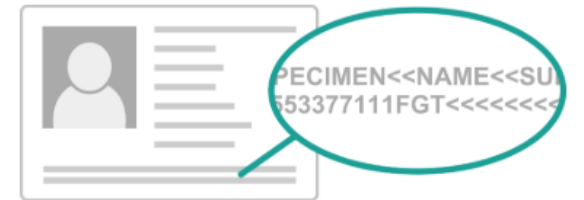

De oppgitte opplysningene vises. Sjekk at de er riktige.

Trykk deretter på "Continue" for å fortsette.

Albatros travel

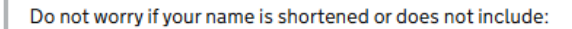

- hyphens
- apostrophes
- accents
- other special characters

Check your name matches the MRZ on your passport. It only has letters A to Z and spaces.

| <u>Change</u> |
|---------------|
| <u>Change</u> |
| Change        |
| Change        |
| <u>Change</u> |
|               |

Continue Cancel application

### Albatros travel

Hvis datamaskinen din har et kamera, kan du skanne ansiktet ditt. Hvis ikke, trykk på "Skip this step" og deretter "Continue".

#### Scan your face

Next, we will use the camera on your device to check you are a real person.

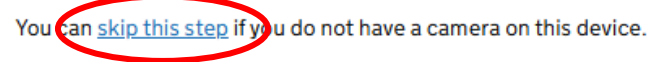

#### If you are applying for someone else

If you are applying for someone else, you need to scan their face - not yours.

If they are not with you, you can <u>skip this step</u>. This will not affect their ETA application.

#### Continue <u>Cancel application</u>

#### Provide a photo of yourself

We need a photo of your face to confirm your identity.

Make sure you have:

- a plain light background
- no objects or people behind you
- your head, shoulders and upper body must be visible

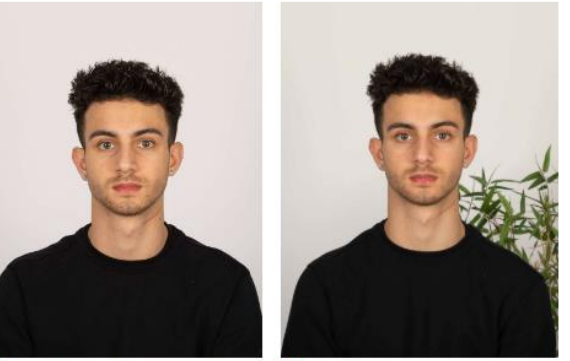

Plain light-coloured background
X Object in background

Nå skal du laste opp bildet ditt: Bakgrunnen skal være lys eller hvit og må ikke inneholde gjenstander. Ansiktet ditt, skuldrene og overkroppen skal være synlige.

Hvis det står "retake", er bildet ikke godkjent, og du må laste opp et nytt bilde.

### Albatros travel

### Upload or take a photo of yourself

The photo must be:

- different to the one in your passport
- recently taken (no more than 3 months old)
- vertical (portrait)
- a jpg or jpeg file

You must not:

- upload a photo of another photo
- use any effects or filters

Velg "Choose file", last opp bildet ditt og trykk på "Continue". Upload or take a photo

Choose file

Continue Cancel application

Tøndergade 16, 1752 København V | albatros.dk | 36 98 98 98 | info@albatros.dk

### Albatros travel

Hvis bildet oppfyller kravene, får du velge:

Godta bildet – Yes eller Last opp et nytt – No.....

Trykk på "Continue" for å fortsette.

#### Your photo meets the requirements

We will use this photo to confirm your identity.

Our automated checks suggest this photo meets the requirements

You still need to check the photo yourself and upload another one if you think our automated checks are not correct.

#### Do you want to use this photo?

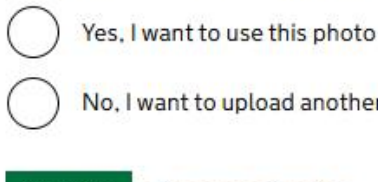

No, I want to upload another photo

#### **Cancel application** Continue

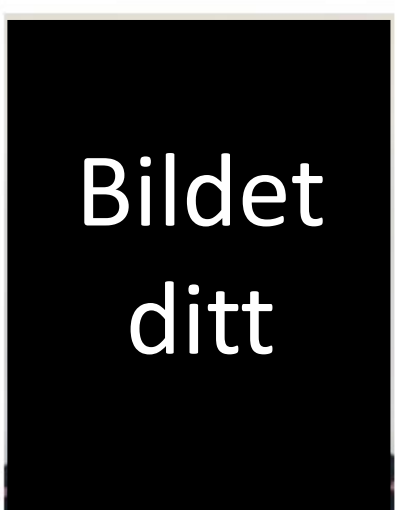

The photo you uploaded

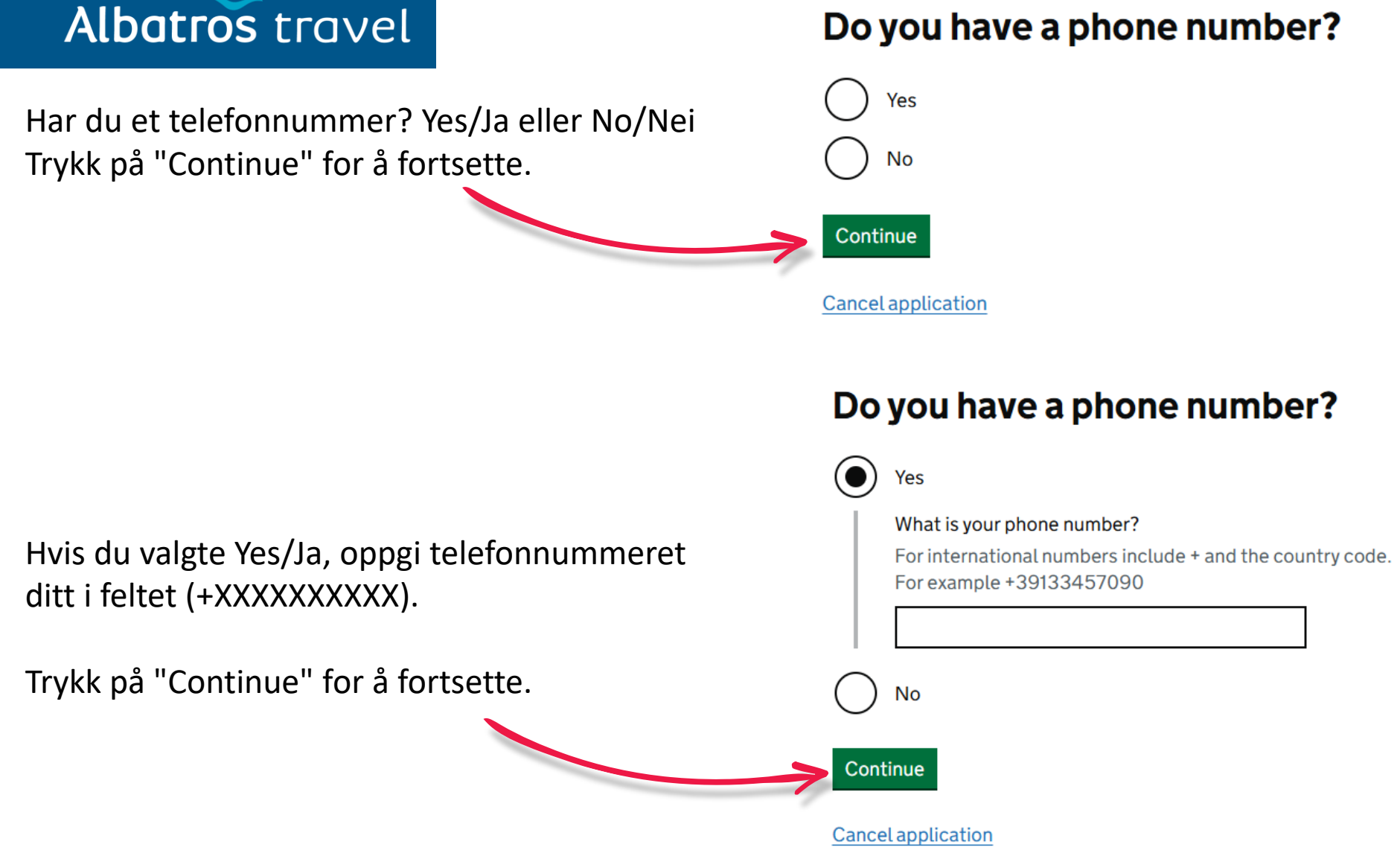

Tøndergade 16, 1752 København V | albatros.dk | 36 98 98 98 | info@albatros.dk

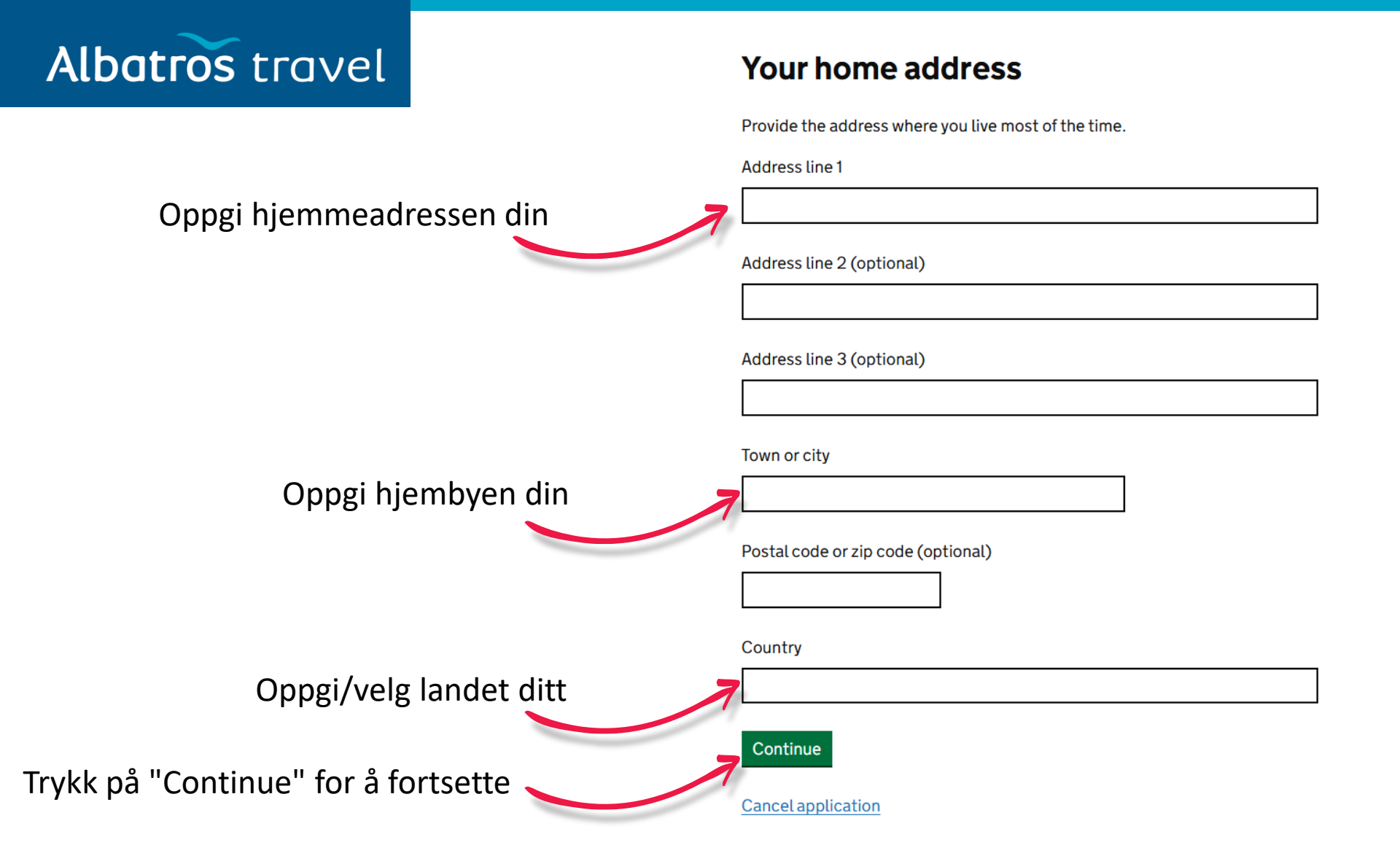

#### Albatros travel Do you have any other nationalities 1. other than Include any nationalities you have had in the past. 1. Har du andre nasjonaliteter? Velg Yes/Ja Yes og oppgi nasjonaliteten. No Hvis du ikke har andre nasjonaliteter, velg Continue No/Nei. **Cancel** application Trykk på "Continue" for å fortsette. **B** Do you have a job? This includes if you are self-employed 2./3. Yes, I have a job **2.** Do you have a job? Har du en jobb? Enter your job This includes if you are self-employed For example, teacher. If you have more than one job, list all of them Yes/Ja eller No/Nei Jobbbeskrivelse Yes, I have a job Hvis Ja, oppgi yrket – ellers Nei No, I do not have a job You have 1,000 characters remaining Trykk på "Continue" for å fortsette. No, I do not have a job Continue Continue **Cancel application Cancel application**

### Albatros travel

Har du tidligere vært dømt for en forbrytelse? Yes/Ja eller No/Nei

Trykk deretter på "Continue".

### Have you ever had a criminal conviction?

Include convictions from any country.

You do not need to tell us about convictions for activities that are legal in the UK, for example trade union membership or same-sex relationships.

Har du noen gang vært involvert i eller mistenkt for noe av følgende: krigsforbrytelser, terrorisme eller ekstreme grupper? Yes/Ja eller No/Nei Have you ever been involved in, or suspected of, any of the following?

- war crimes, genocide or crimes against humanity
- terrorism including support for, or membership of, terrorist groups
- supporting extremist groups or
- expressing extremist views

Yes

No

**Cancel** application

Continue

Continue

Cancel application

Trykk deretter på "Continue".

### Albatros travel

### Check your answers for

Sjekk at alle opplysningene du har gitt er riktige. Vil du endre noe? Velg "Change" og

Trykk deretter på "Continue".

oppdater informasjonen.

| Email        | Change |
|--------------|--------|
| Phone number | Change |
| Home address | Change |

| Other nationalities                                   |      | <u>Change</u> |
|-------------------------------------------------------|------|---------------|
| dof                                                   |      | Change        |
| Criminal convictions                                  | None | Change        |
| Involvement in war<br>crimes, terrorism,<br>extremism | No   | Change        |

Continue

**Cancel application** 

### Albatros travel

Du har nå bekreftet at alle opplysninger er riktige. Søknaden kan bli avvist dersom informasjonen ikke stemmer. Du kan ikke endre svarene dine etter at du har trykket på "Continue to payment".

### Declaration

By sending this application, you confirm that, to the best of your knowledge, the information you have given is correct.

If you have given any false information:

- your application can be refused
- you may be prosecuted
- you may be banned from the UK

If you are applying on behalf of someone else you must have confirmed with them that the application is complete and correct.

Continue to payment

**Cancel application** 

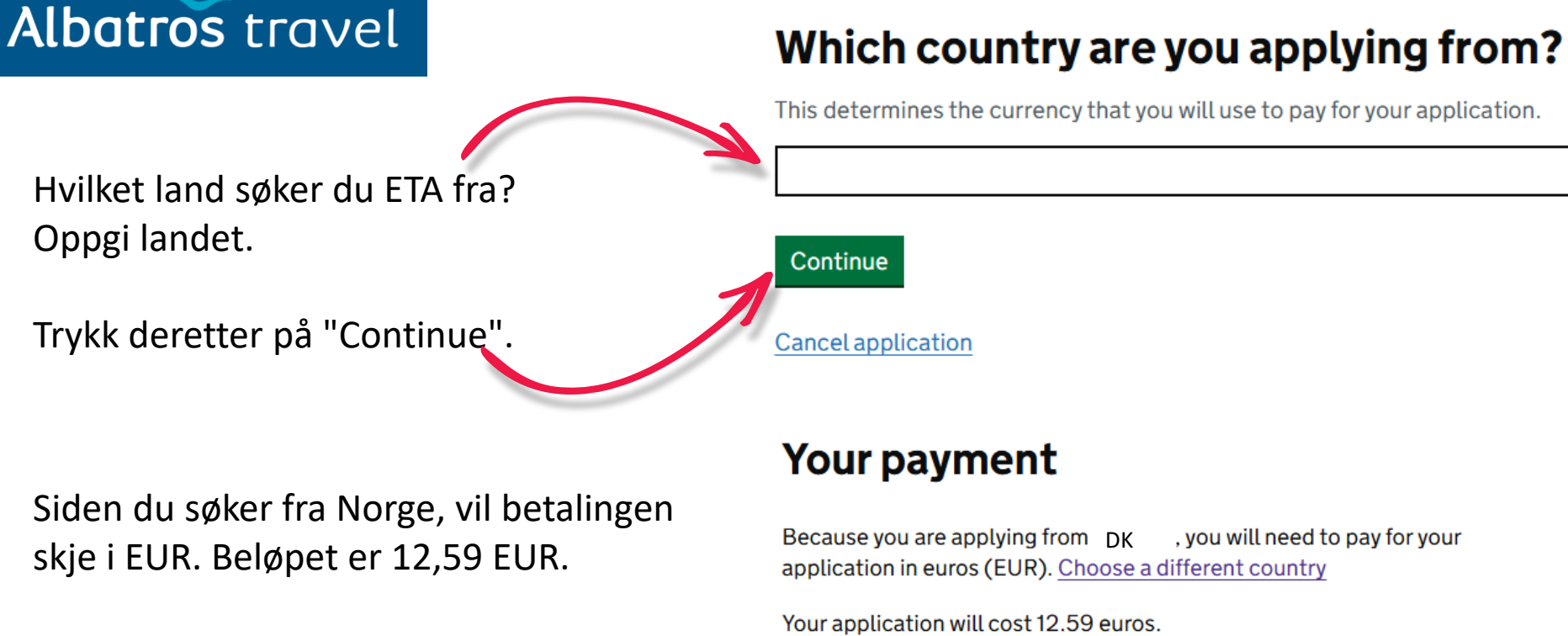

Trykk deretter på "Continue to payment on Worldpay".

This includes fees for currency conversion.

Continue to payment on Worldpay

Cancel application

### Albatros travel

Navn på kortet

Sikkerhetskode

Pay/Betal

Utløpsmåned og år

Kortnummer

### worldpay

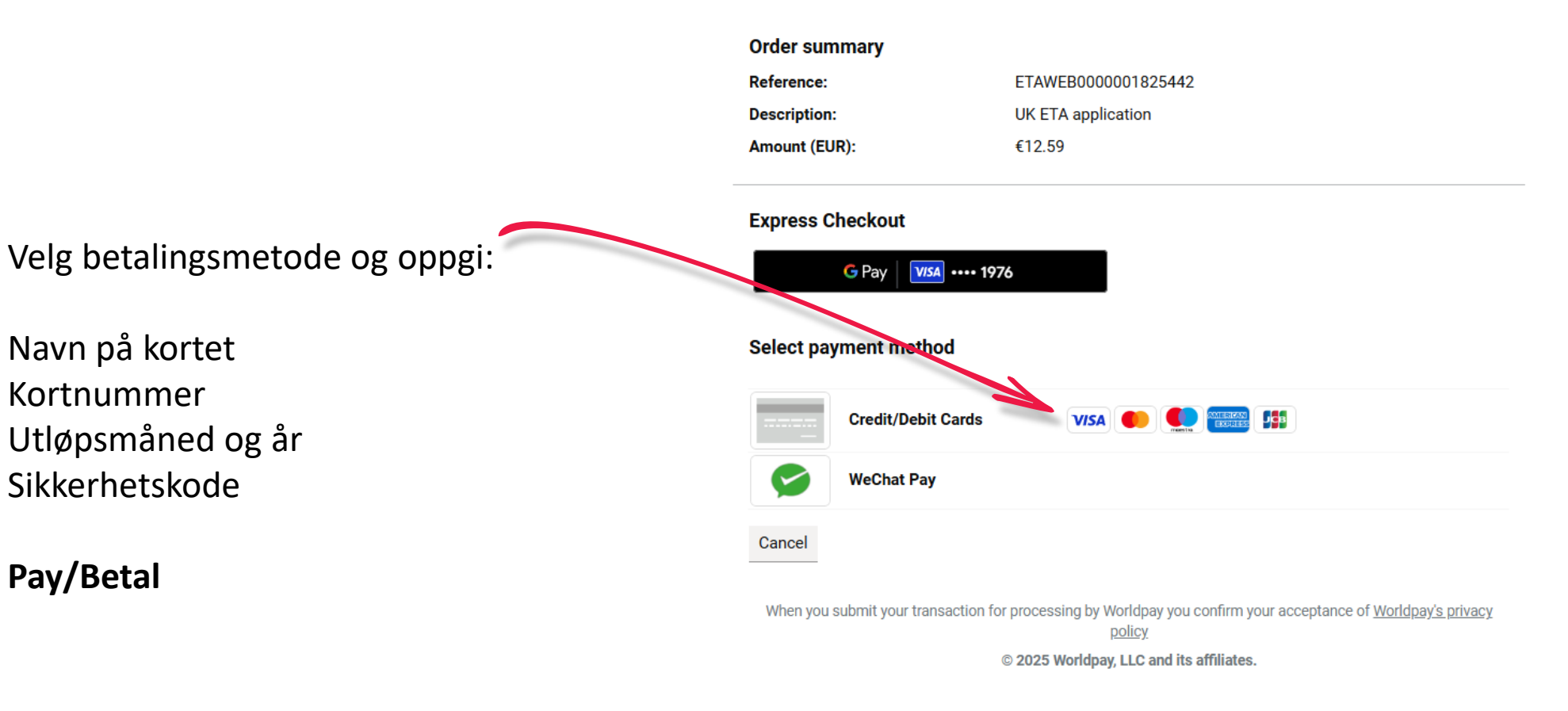

### Albatros travel

Søknaden din er nå sendt inn med ditt ETA-referansenummer, og en epost er sendt til deg. Det kan ta opptil 3 virkedager før du får svar på søknaden din. Trykk på "Finish and leave service" for å avslutte.

### **Application submitted**

Your ETA reference number 2021-2503-0615-4914

You have submitted your ETA application.

We have sent you a confirmation email to bakdavid@gmail.com.

#### What happens next

We will send you an email when we have made a decision on your ETA.

Allow up to 3 working days (Monday to Friday) to get a decision, but it may arrive much sooner.

What did you think about this service? (takes 30 seconds)

Finish and leave service Apply for someone else

Need help? Contact us

### Albatros travel

Når ETA-en din er godkjent, vil du motta en e-post.

Der vil det stå en startdato og en utløpsdato for din ETA.

Du kan reise til Storbritannia så mange ganger du vil frem til ETA-en din utløper. Du trenger ikke bekymre deg hvis hele navnet ditt ikke står i e-posten. Det må bare matche navnet på den første linjen i den maskinlesbare sonen (MRZ) i passet ditt.

Du trenger kun passet ditt.

Du trenger ikke skrive ut eller vise denne bekreftelses-e-posten. Du må gjennom en grensekontroll når du ankommer. ETA-en din er knyttet til passet ditt.

Hvis du får nytt pass, må du søke om en ny ETA for å reise til Storbritannia. ETA-en din gir deg mulighet til å oppholde deg i Storbritannia i 6 måneder.

Du kan også bruke en ETA for å reise gjennom Storbritannia i transit.